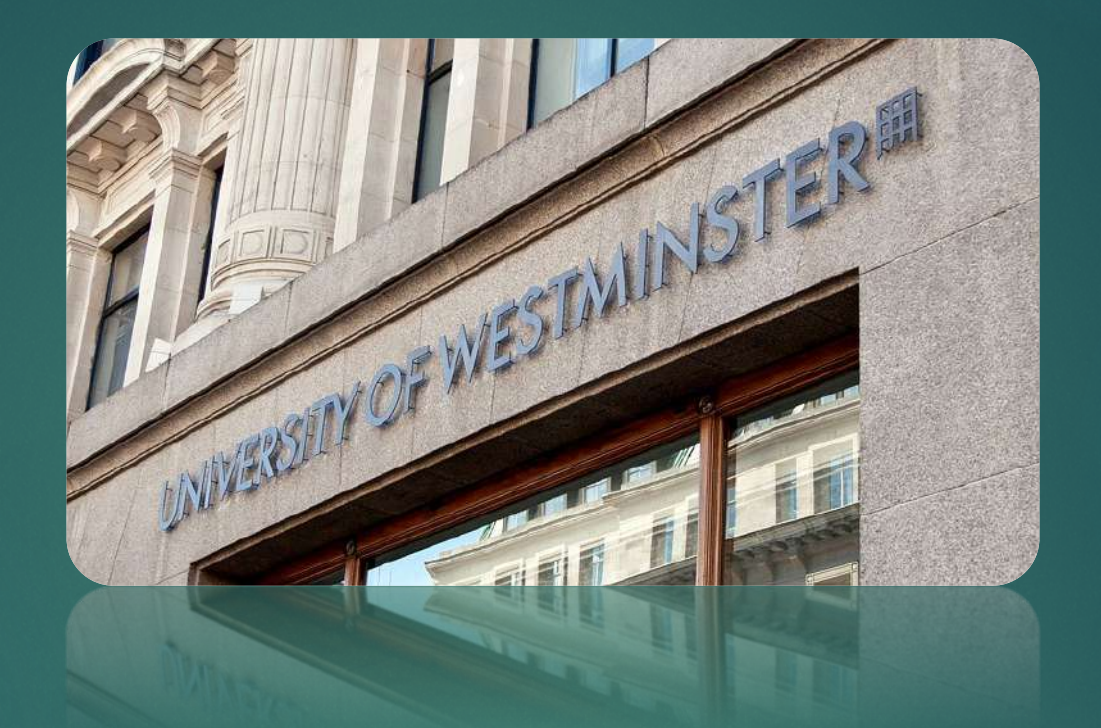

## DIGITAL CERTIFICATES WEB USER JOURNEY GUIDE

**STUDENT PORTAL** 

# Using the store and reporting issues

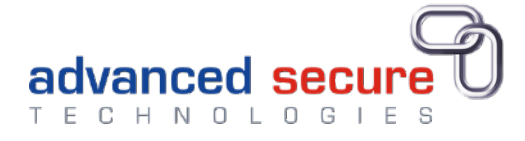

This user guide describes how you can report an issue with your documents, and how to order hardcopy items from the store.

First you must create an account so you can log in. See the Account Login & View docs guide.

## Web Address to Login

## Go to a website URL: https://student.westminster.ac.uk

Click Login

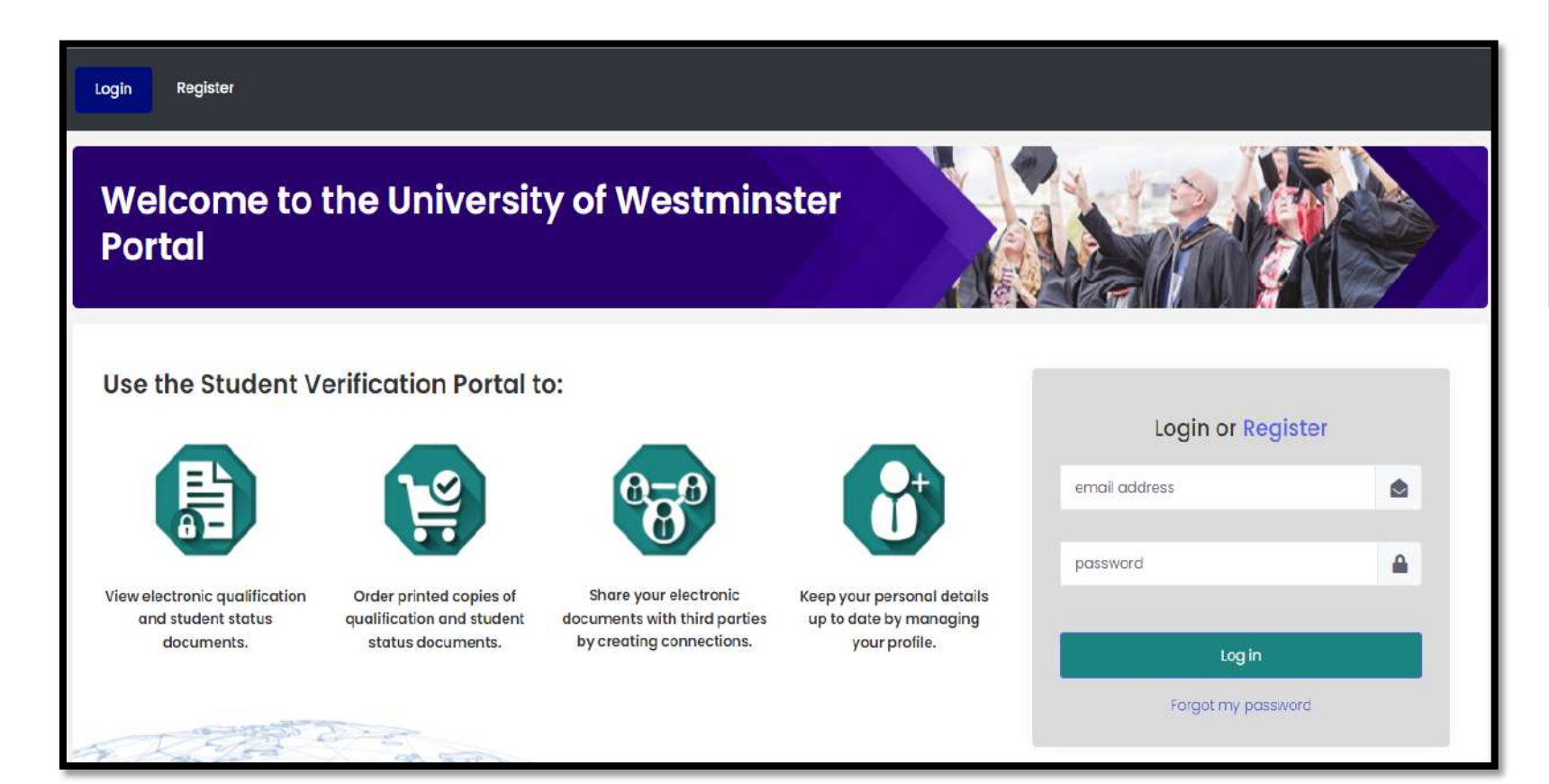

## LOGIN

- Username this is your email address.
- Email address This can be changed from within your profile.
- Password This can be changed from within your profile.
- **Click Log in**
- Click "Forgot my password" to recover your password if your password is incorrect
- Locked out? Wait until the system • automatically unlocks you or contact Support (the link at the bottom of each web page.) Privacy FAQ Cookies Terms Support
- Always Log Out before closing your browser.

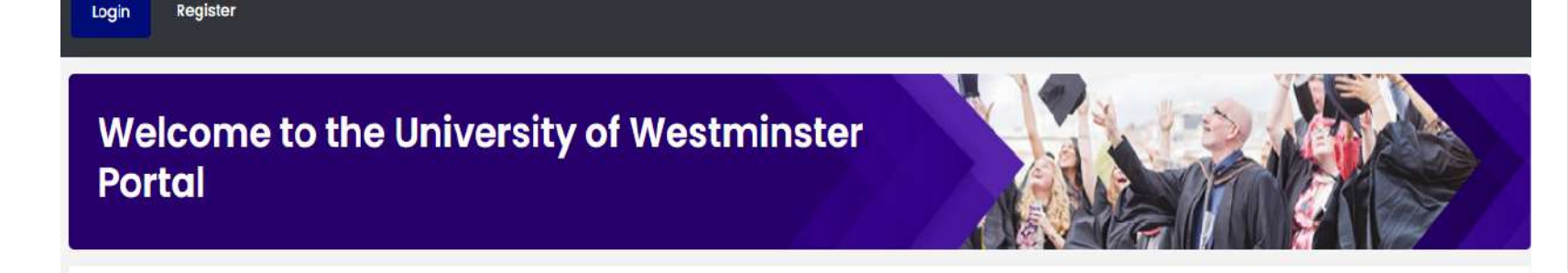

#### Use the Student Verification Portal to:

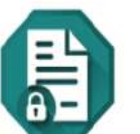

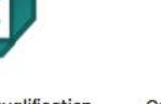

View electronic qualification Order printed copies of and student status qualification and student documents. status documents.

Share your electronic

by creating connections.

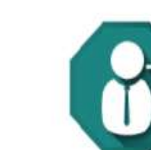

Keep your personal details documents with third parties up to date by managing your profile.

#### Login or Register

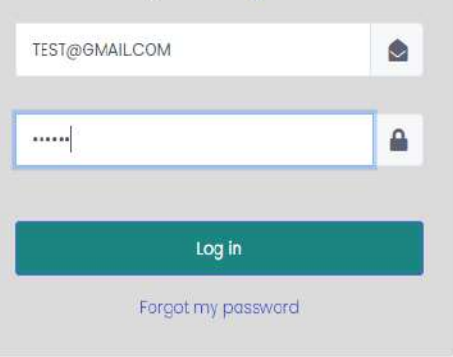

## Dashboard

You are on the main page

You can click on Dashboard if you want to back to the main page

To view your documents, click View

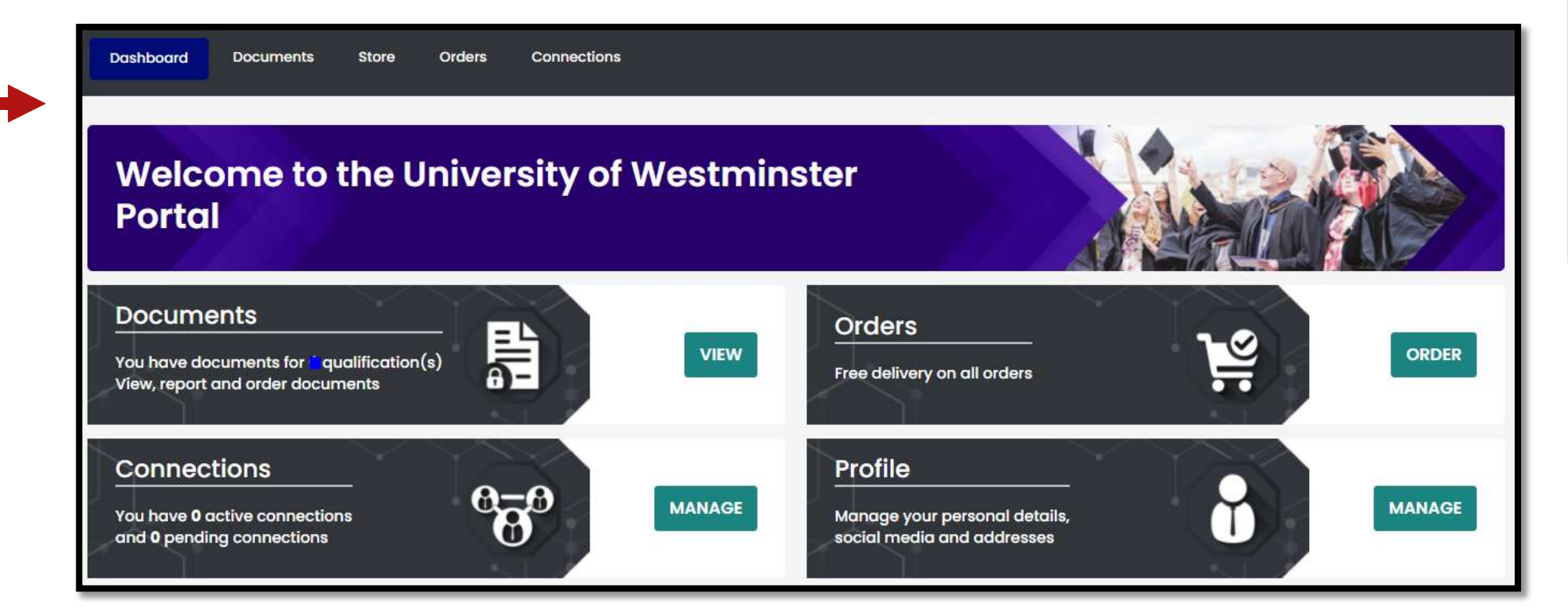

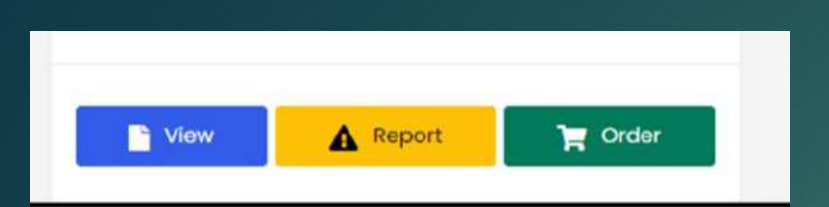

### Viewing your documents

► View

Here you can view your eDocumentsincluding;

Certificate – if you have an award

Transcript –if you studied on a taught course

Verification letter- this is an official confirmation of an award, years of study and other details.

If you need to share your edocuments with a Third party, such as an employer- they will see the same view, from the Third Party portal.

A Third Party can scan the QR code present on your Certificate or Transcript- this is a security measure to ensure the e-documents are genuine.

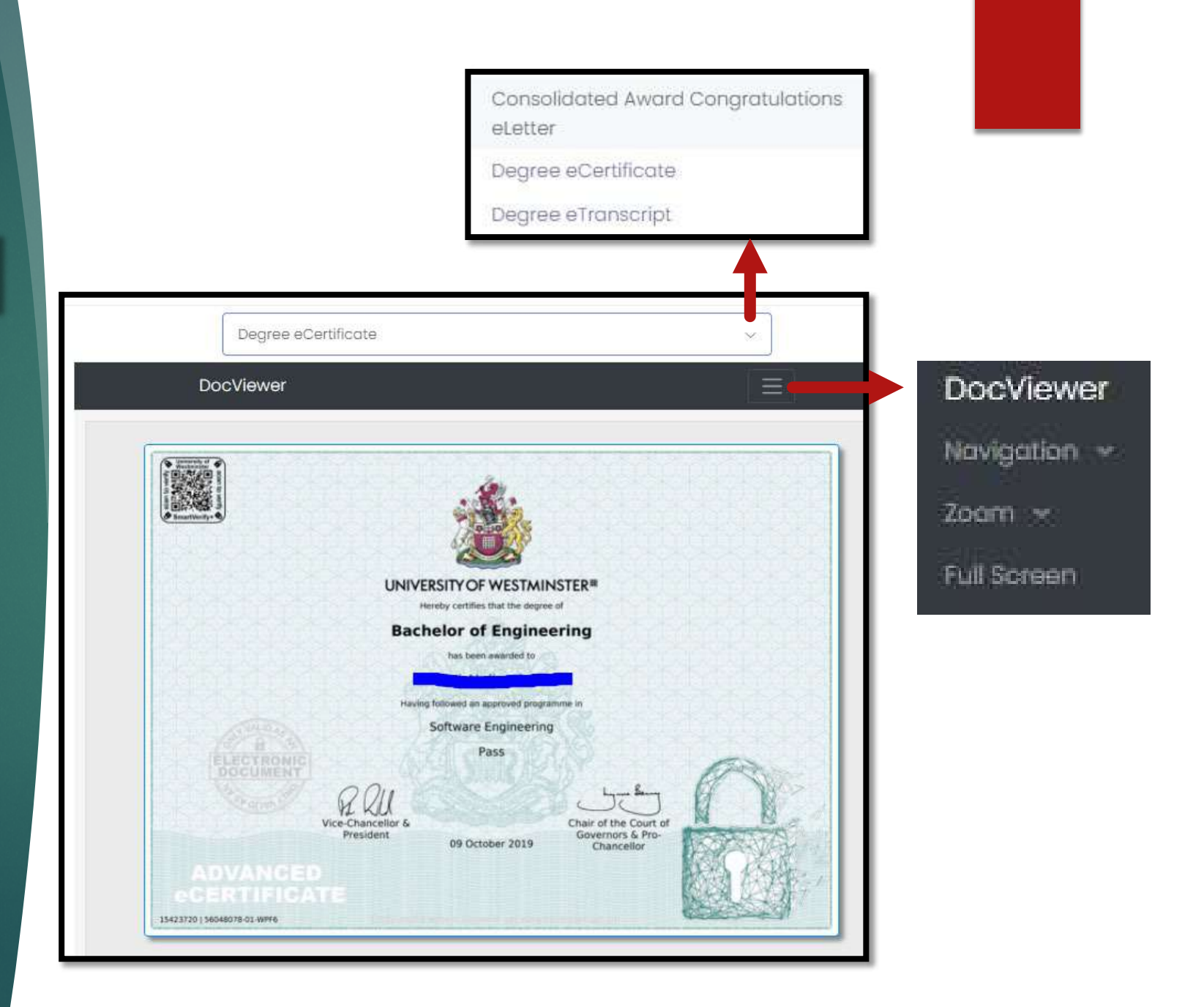

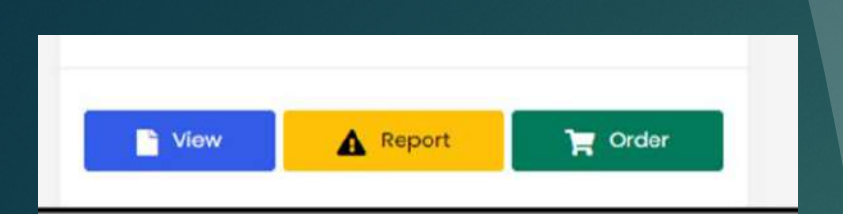

#### Reporting a problem with your award documents

A Report

Something not right on your degree, transcript or verification of award? Use the Report function to tell us.

"Issue reason" – tell us which category: certificate, transcript or other.

"Issue Description" be clear what is wrong so we can investigate and report back.

**Click Send** 

| are having with the<br>Verification Service | e electronic document. This would send an email to The UoW<br>e at University of Westminster | ^ |
|---------------------------------------------|----------------------------------------------------------------------------------------------|---|
| Someone will reach out                      | to help rectify the problem                                                                  |   |
| Issue reason                                | Certificate                                                                                  | ~ |
| Issue Description                           | Certificate has the wrong award title showing                                                |   |
|                                             |                                                                                              |   |
| The following details will                  | also included on the email.                                                                  |   |
| Person reporting de                         | etails                                                                                       |   |
| Reporter's Name:                            |                                                                                              |   |
| Reporter's Emoit 🛄 @                        | live.com                                                                                     |   |
| Qualification Detail                        | s                                                                                            |   |
| Student's Enrolment Nun                     | nber:                                                                                        |   |
| Qualification Title:                        | - Bachelor of Engineering                                                                    |   |

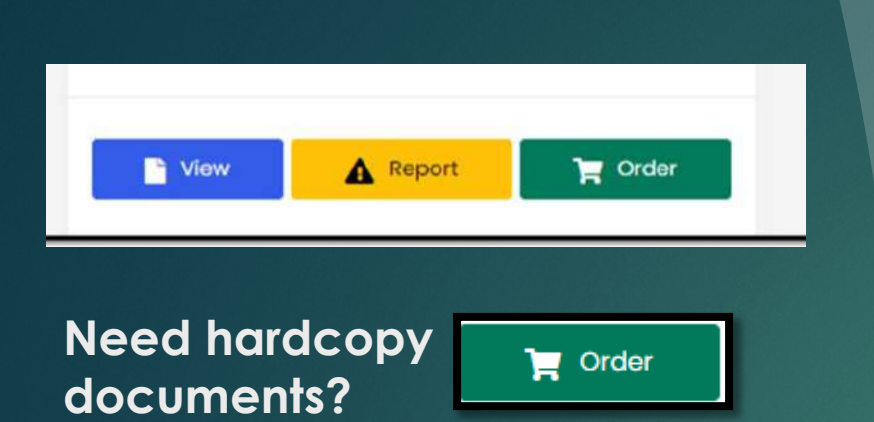

Click Order or use the Store button on the menu. Here you can purchase relevant award documents.

You can only have one printed certificate, but can order multiple transcripts or verification letters.

To select your items- go to Details Tick the box and update the reason for your order to enable the Add to Basket button

#### Using the Store to order hardcopy documents

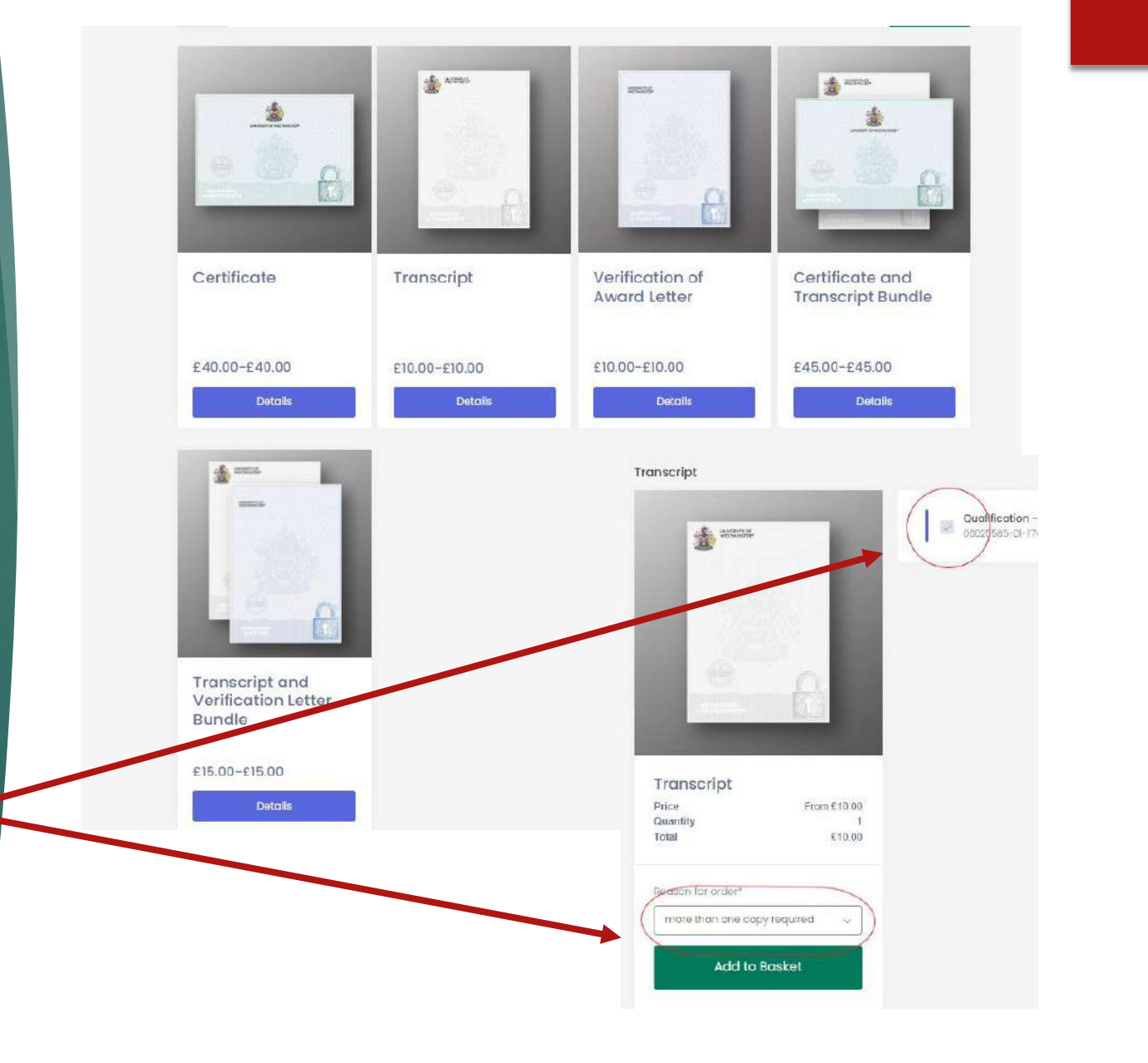

Got to the basket icon on the right top corner: Click the below screen to see the video example

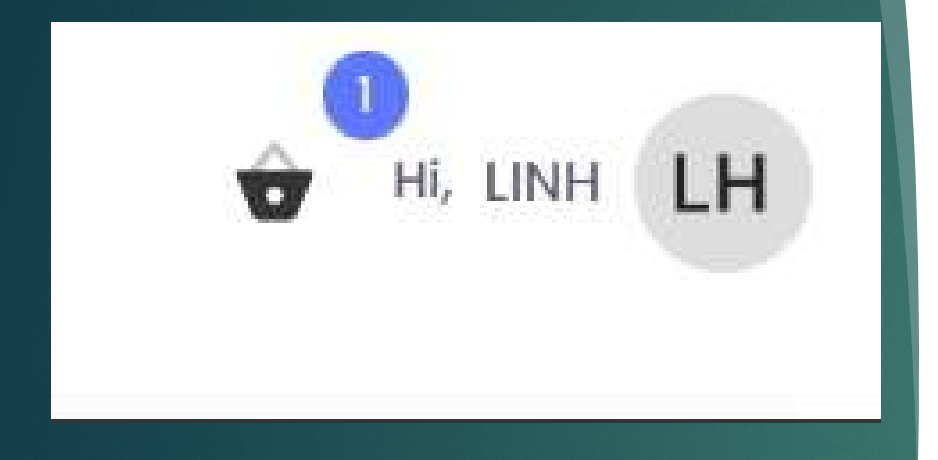

Now you can check out, or edit your basket.

If you require more than one item- it is from the basket that you can edit the quantity.

Check out to provide a delivery address and method.

### Ordering more than one copy

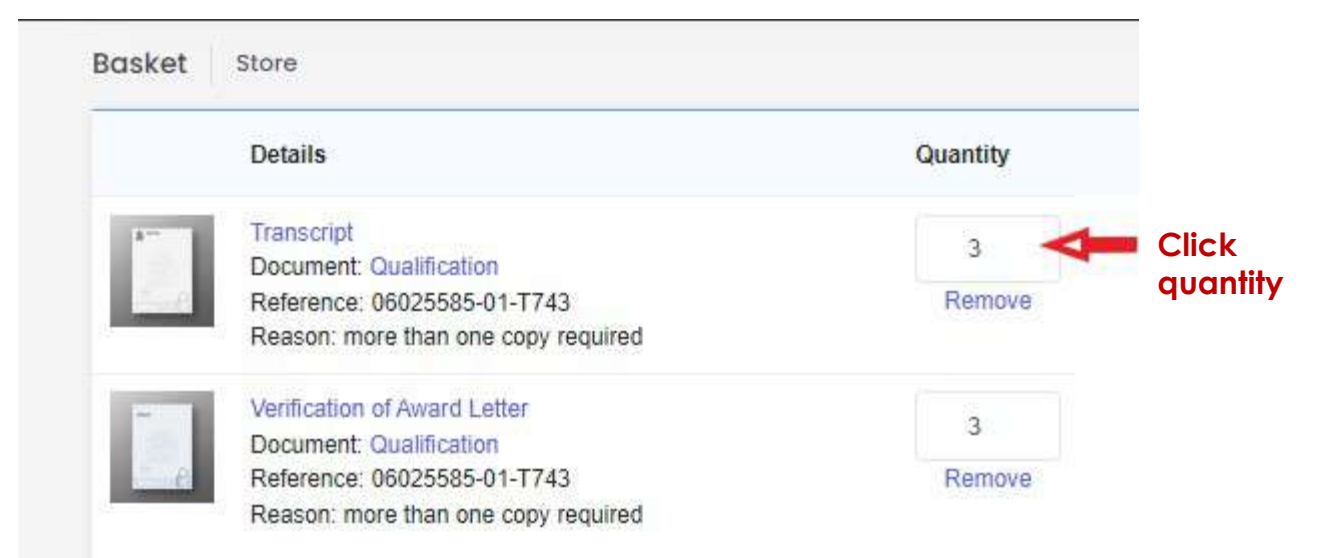

#### **Online Payments**

#### Complete your

- Billing address
- Delivery address
- Type of delivery

#### When ready click Pay

It will direct you payment and provide an order summary to check

## Provide delivery addresses and type of delivery

| Billing Address-test                                                                                             |                                                                                             |
|----------------------------------------------------------------------------------------------------|---------------------------------------------------------------------------------------------|
| Delivery Address- test                                                                                           |                                                                                             |
| Delivery- Overseas tracked where available World                                                                 |                                                                                             |
| Airmail Europe £3<br>Estimated 4 - 10 Day Shipping (Taxes may be due upon<br>delivery)                           | UK Signed for 48 Hrs £3<br>Estimated 2 - 3 Day Shipping (Taxes may be due upon<br>dellvery) |
| Overseas tracked where available Europe £10<br>Estimated 4 - 10 Day Shipping (Taxes may be due upon<br>delivery) | Courier UK £10<br>Estimated 2 - 5 Day Shipping (Taxes may be due upon<br>delivery)          |
| Overseas tracked where available World £12 Estimated 5 - 15 Day Shipping (Taxes may be due upon delivery)        | Airmail World £4<br>Estimated 5 - 15 Day Shipping (Taxes may be due upon<br>delivery)       |
| UK 2nd Class £0<br>Estimated 4 - 8 Day Shipping (Taxes may be due upon<br>delivery)                              | Courier World £45<br>Estimated 4 - 12 Day Shipping (Taxes may be due upon<br>delivery)      |

**Online Payments** 

Check your Payer Address and email click Continue Complete payment

### **Check details**

| Find address by using your postcode |                |  |
|-------------------------------------|----------------|--|
| Country *                           | United Kingdom |  |
| Address 1 *                         | test           |  |
| Address 2                           |                |  |
| Town / City *                       | London         |  |
| County / State                      |                |  |
| Postcode / Zipcode *                | SW1 1PR        |  |
|                                     |                |  |
| Card Holder Name *                  |                |  |
| Email Address *                     | test@gmail.com |  |
| Confirm Email Address *             | test@gmail.com |  |
| 2 Contact Telephone Number          |                |  |

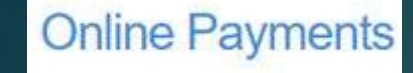

Payment has been completed. You will receive and email confirmation of your order and payment. Subject 'University of Westminster – Online Payment Confirmation'

Click Continue

It will take you back to the main page.

#### Payment complete **UNIVERSITY OF WESTMINSTER**<sup>#</sup> **Online Payments** MOON Payment Successful Ξ. Transaction Details Transaction reference CERT267983 Transaction date/time 09 Jun 2022 Email confirmation: Your Payment Details Debit/Credit Card Details **Billing Address Details** Test test Name on Card: 1307 London Last 4 Digits of Card Number: SW1 1PR Card Type: Visa 04/2028 United Kingdom Card Expiry Date: Payment Item Summary Description of item(s) paid Total Cost £40.00 Certificate Transcript £10.00 Certificate and Transcript Bundle £45.00 Transcript and Verification Letter Bundle £15.00 UK 2nd Class Total paid today £110.00

Continue